## A step by step guide to request a repeat prescription.

1. Log in to <u>www.patient-services.co.uk/login</u> by entering your username and password then clicking log in.

| https://www.patient-services.co.uk/web/ps/login | D × ₩ IN PRACTICE SYSTEMS LIMITED [G8] C OLogin - Patient Services ×                                                                                                    |
|-------------------------------------------------|----------------------------------------------------------------------------------------------------|
| Edit View Favorites Tools Help                  |                                                                                                    |
|                                                 |                                                                                                    |
| Patient Services Login Register                 |                                                                                                    |
| ogin                                            |                                                                                                    |
|                                                 |                                                                                                    |
|                                                 | Coronavirus (COVID-14)<br>Cert information balance in MM138,<br>D on ot books 4 07 appointment if you third you might have coronavirus.<br>Stay at home and avoid doce contact with there people.<br>Use the 112 coronavirus service to see if you need medical help.<br>In Scotland please refer to investmentation sect. |
|                                                 | Username                                                                                                    |
|                                                 | Password                                                                                                    |
|                                                 | Log in                                                                                                    |
|                                                 | Forgotten username?<br>Forgotten password?                                                                                                    |
|                                                 | Register new account                                                                                                    |
|                                                 | Smarter. Faster. Better.                                                                                                    |
|                                                 | Enjoy the convenience of GP online services with the ability to interact with your GP practice at any time of the day or night,<br>wherever you are.                                                                                                    |
|                                                 | Using the Patient Services website on your computer or mobile, you can:                                                                                                    |
|                                                 | order prescriptions     book and cancel appointments     view your medical record                                                                                                    |
|                                                 | You can register to book appointments using a quick and simple online process. Completing the full registration process later<br>opens up access to all online services. Create an account and get started today.                                                                                                    |
|                                                 | The Patient Services team                                                                                                    |

2. You will be taken to the home screen. Please click on the **My Prescriptions** button.

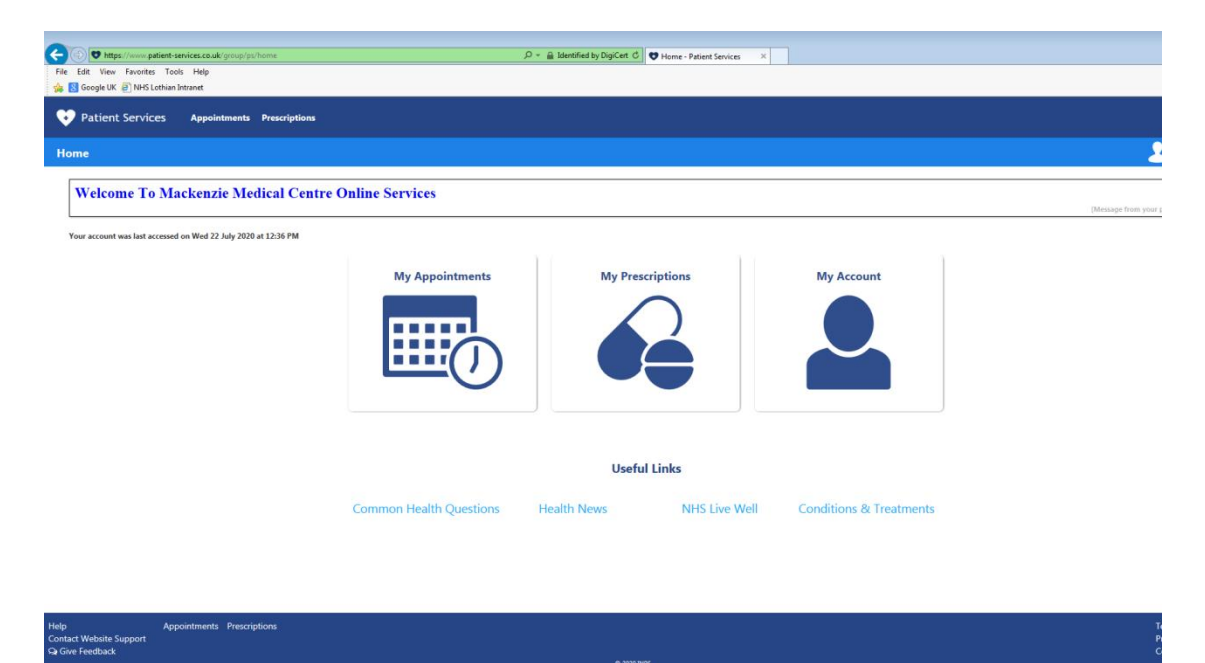

3. You will be able to see your request history, view your usual pharmacy and request repeat and acute items. Tick the items you would like to request. If you would like to request an item that is not on your repeat please tick the box **'I'd like to request an expired repeat prescription or another medication'**. This will open a text box where you can type in your special request.

| dit View Exvorites Tools Help                                             | D ← 🚔 IN PRACTICE SYSTEMS LIM                                                          | TED [GB] C Prescriptions - Patient Servi × |                                                                  |                                                                                                    |
|---------------------------------------------------------------------------|----------------------------------------------------------------------------------------|--------------------------------------------|------------------------------------------------------------------|----------------------------------------------------------------------------------------------------|
| Google UK 🖉 NHS Lothian Intranet                                          |                                                                                        |                                            |                                                                  |                                                                                                    |
| Patient Services Appointments Prescription                                | ns                                                                                     |                                            |                                                                  | M                                                                                                    |
| criptions                                                                 |                                                                                        |                                            |                                                                  | 2 Ілр                                                                                                    |
| Velcome To Mackenzie Medical Ce                                           | ntre Online Prescrintions                                                              |                                            |                                                                  |                                                                                                    |
| his service allows you to order you                                       | r repeat medication as detailed on your repea                                          | t re-order form.                           |                                                                  |                                                                                                    |
| lease allow 2 working days before o                                       | collecting your prescription                                                           |                                            |                                                                  |                                                                                                    |
| o check status of your request, plea                                      | use click on the + sign beside the order date                                          |                                            |                                                                  |                                                                                                    |
| Processed" does NOT mean the nr                                           | escription is ready for collection                                                     |                                            |                                                                  |                                                                                                    |
| OU MUST STATE WHERE VOU                                                   | WISH TO COLLECT YOUR PRESCRIPTI                                                        | ON                                         |                                                                  |                                                                                                    |
| oc mest state where for                                                   |                                                                                        |                                            |                                                                  | [Message from your                                                                                                    |
| <ul> <li>Request History</li> </ul>                                       |                                                                                        |                                            |                                                                  | ✓ My Pharmacy                                                                                                    |
| Request Date                                                              |                                                                                        |                                            | Status                                                           | Hadam Cileron Dan Dan                                                                                                    |
| + Wed 22 July 2020                                                        |                                                                                        |                                            | Processed                                                        | Lindsay Gilmour Elm Kow                                                                                                    |
| + Wed 22 July 2020                                                        |                                                                                        |                                            | Processed                                                        |                                                                                                    |
| + Wed 22 July 2020                                                        |                                                                                        |                                            | Processed                                                        |                                                                                                    |
|                                                                           |                                                                                        |                                            |                                                                  |                                                                                                    |
| + Wed 22 July 2020                                                        |                                                                                        |                                            | Processed                                                        |                                                                                                    |
| <ul> <li>Wed 22 July 2020</li> <li>✓ Request New Prescriptions</li> </ul> |                                                                                        |                                            | Processed                                                        |                                                                                                    |
| Wed 22 July 2020     Request New Prescriptions     Drug(s)                | Desage                                                                                 | Quantity                                   | Processed                                                        | Available Requests                                                                                                    |
|                                                                           | Desage<br>1 CAPSULE ONCE A DAY<br>1 TABLET ONCE AT NIGHT                               | Quantity<br>(28) capsule<br>(28) tablet    | Processed<br>Last Insued<br>Wed 22 July 2020<br>Wed 22 July 2020 | Available Requests<br>3                                                                                                    |
|                                                                           | Desage<br>1 CAPSULE ONCE A DAY<br>1 TABLET ONCE AT NIGHT<br>tion or another medication | Quantity<br>(28) capsule<br>(28) tablet    | Processed<br>Last Issued<br>Wed 22 July 2020<br>Wed 22 July 2020 | Available Requests<br>3<br>2                                                                                                    |
|                                                                           | Desage<br>1 CAPSULE ONCE A DAY<br>1 TABLET ONCE AT NIGHT<br>tion or another medication | Quantity<br>(28) capsule<br>(28) tablet    | Processed<br>Last Insued<br>Wed 22 July 2020<br>Wed 22 July 2020 | Available Requests<br>2<br>2                                                                                                    |
|                                                                           | Desage<br>1 CAPSULE ONCE A DAY<br>1 TABLET ONCE AT NIGHT<br>tion or another medication | Quantity<br>(28) capsule<br>(28) tablet    | Processed Last Issued Wed 22 July 2020 Wed 22 July 2020          | Available Requests  Available Requests  2  Please note that practice staff other than the clinician may ra  Request restricts the staff other than the clinician may ra  Request restricts the staff other than the clinician may ra |
|                                                                           | Desage<br>1 CAPSULE ONCE A DAY<br>1 TABLET ONCE AT NIGHT<br>tion or another medication | Quantity<br>(28) capsule<br>(28) tablet    | Processed Lett Issued Wed 22 July 2020 Wed 22 July 2020          | Available Requests 3 2 Please note that practice staff other than the clinician may re                                                                                                    |

4. Click request. All items you have requested and any messages will now appear. Please check these details are correct and click confirm.

| 🗲 🛞 🕲 https://www.patient-services.co.uk/group/ps/ps/prescriptions/p_p_ide patientservicesprescriptions_VAR_patients. D * 🔒 IN PRACTICE SYSTEMS LIMITED [GB] 🖒 🤁 Prescriptions - Patient Servi X |
|----------------------------------------------------------------------------------------------------|
| File Edit View Favorites Tools Help                                                                                                    |
| 🐅 🛂 Google UK 🥑 NHS Lothian Intranet                                                                                                    |
| C Patient Services Appointments Prescriptions                                                                                                    |
| Prescriptions                                                                                                    |
| Confirm Your Request                                                                                                    |
| Please check back online for progress of your prescription request to ensure it has been issued before you pick it up.                                                                           |
| Selected Medications                                                                                                    |
| Ramipril 5mg capsules                                                                                                    |
|                                                                                                    |
| e Back 🗸 Confirm                                                                                                    |

5. This will send the request to the Practice. Confirmation that the request has been sent will appear. *Please allow 48 hours for requests to be processed.* 

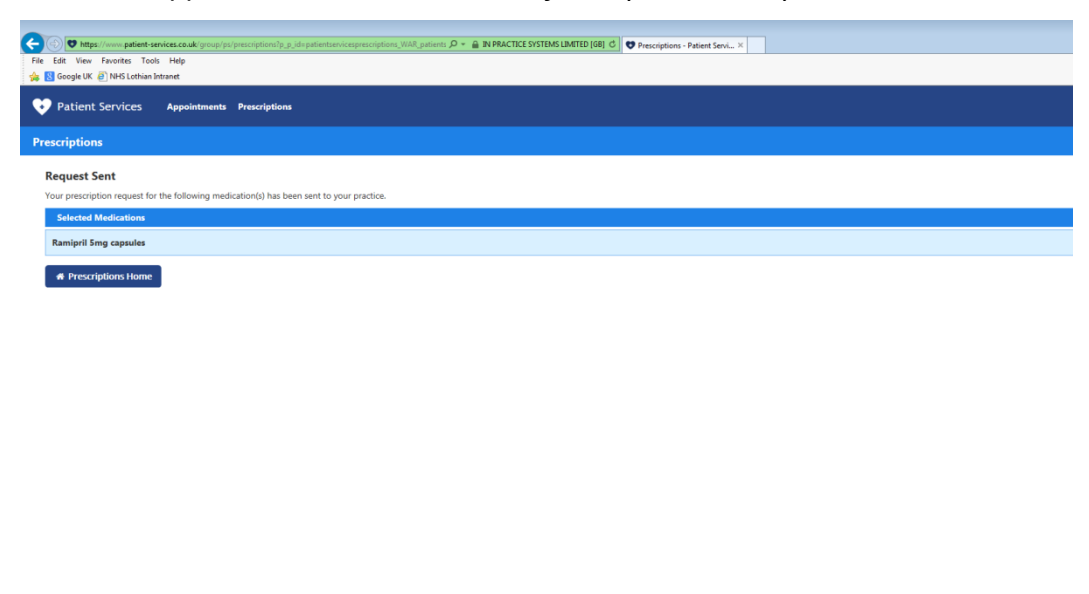

6. You can check the process of your request on the prescriptions home page and expanding the Request History.

| dit View Favorites Tools Help                                                                                                    | rescriptions?p_p_id=patientservicesprescriptions_WAR_patients $\mathcal{P}$ * 🔒 IN PRACTICE | SYSTEMS LIMITED [GB] C Prescriptions | - Patient Servi ×               |                                                              |                                          |
|----------------------------------------------------------------------------------------------------|---------------------------------------------------------------------------------------------|--------------------------------------|---------------------------------|--------------------------------------------------------------|------------------------------------------|
| Patient Services Appointments                                                                                                    | Prescriptions                                                                               |                                      |                                 |                                                              |                                          |
| criptions                                                                                                    |                                                                                             |                                      |                                 |                                                              |                                          |
| Velcome To Mackenzie Med                                                                                                    | ical Centre Online Prescriptions                                                            |                                      |                                 |                                                              |                                          |
| This service allows you to ord                                                                                                    | ler your repeat medication as detailed on you                                               | r repeat re-order form               |                                 |                                                              |                                          |
| Please allow 2 working days l                                                                                                    | before collecting your prescription                                                         |                                      |                                 |                                                              |                                          |
| fo check status of your requi                                                                                                    | est, please click on the + sign beside the order                                            | date.                                |                                 |                                                              |                                          |
| "Processed" does NOT mean                                                                                                    | the preservintion is ready for collection                                                   | unc.                                 |                                 |                                                              |                                          |
| rrocessed" does NOT mean                                                                                                    | the prescription is ready for conection                                                     |                                      |                                 |                                                              |                                          |
| OU MUSI STATE WHER                                                                                                    | E YOU WISH TO COLLECT YOUR PRES                                                             | RIPTION                              |                                 |                                                              |                                          |
|                                                                                                    |                                                                                             |                                      |                                 |                                                              |                                          |
| <ul> <li>Request History</li> </ul>                                                                                                |                                                                                             |                                      |                                 |                                                              |                                          |
|                                                                                                    |                                                                                             |                                      |                                 |                                                              | V My Pharmacy                            |
| Request Date                                                                                                    |                                                                                             |                                      |                                 | Status                                                       | V My Pharmacy                            |
| Request Date<br>— Thu 27 August 2020                                                                                               |                                                                                             |                                      |                                 | Status<br>In Progress                                        | V My Pharmacy                            |
| Request Date<br>— Thu 27 August 2020<br>Drug                                                                                       | Dosage                                                                                      | Quantity                             | Last Issued                     | Status<br>In Progress                                        | ✓ My Pharmacy<br>Lindsay Gilmour Elm Row |
| Request Date<br>— Thu 27 August 2020<br>Drug<br>Ramipril Smg capsules                                                              | Dossge<br>1 CAPSULE ONCE A DAY                                                              | Quantity<br>(28) capsule             | Last Issued<br>Wed 22 July 2020 | Status<br>In Progress                                        | ✓ My Pharmacy Lindsay Gilmour Elm Row    |
| Request Data Thu 27 August 2020 Drug Ramipril Smg capsules + Wed 22 July 2020                                                      | Dosage<br>1 CAPSULE ONCE & DAY                                                              | Quantity<br>(28) capsule             | Last Issued<br>Wed 22 July 2020 | Status<br>In Progress<br>Processed                           | ✓ My Pharmacy                            |
| Request Date Thu 27 August 2020 Drug Ramipril Smg capaules + Wed 22 July 2020 + Wed 23 July 2020                                   | Dosage<br>1 CAPSULE ONCE A DAY                                                              | Quantity<br>(28) capsule             | Last Issued<br>Wed 22 July 2020 | Status In Progress Processed Processed                       | V My Pharmacy                            |
| Request Date Thu 27 August 2020 Drug Ramipril Smg capaules Wed 22 July 2020 Wed 22 July 2020 Wed 22 July 2020 Wed 22 July 2020     | Dosage<br>1 CAPSULE ONCE A DAY                                                              | Quantity<br>(28) capsule             | Last Issued<br>Wed 22 July 2020 | Status In Progress Processed Processed Decessed              | V My Pharmacy                            |
| Request Date Thu 27 August 2020 Drug Ramipril Sing capsules Wed 22 July 2020 Wed 22 July 2020 Wed 22 July 2020 Wed 22 July 2020    | Dossge<br>1 CAPSULE ONCE A DAY                                                              | Quantity<br>(28) capsule             | Last Issued<br>Wed 22 July 2020 | Status<br>In Progress<br>Processed<br>Processed<br>Processed | V My Pharmacy                            |
| Request Date Thu 27 August 2020 Drug Ramipril Smg capsules  Wed 22 July 2020  Wed 22 July 2020  Wed 22 July 2020  Wed 22 July 2020 | Dossge<br>1 CAPSULE ONCE A DAY                                                              | Quantity<br>(28) capsule             | Last Issued<br>Wed 22 July 2020 | Status In Progress Processed Processed                       | V My Pharmacy                            |